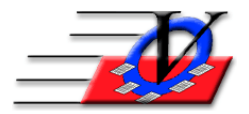

Vision Computer Programming Services, Inc. 801 2nd Street North, Suite A Safety Harbor, FL 34695 888-425-6964 email@visioncps.com www.visioncps.com

## **Edit Incorrect Data**

Clean data entry is the key to successful reporting.

Some of the data entry screens allow for free style data entry which means the fields are not restricted to a specific list of answers to choose from.

The Edit Data tool will let you easily fix a variety of incorrect information in your program. NOTE: This changes all incorrect spellings to the correct spelling and makes the incorrect spellings disappear from your dropdown lists. Follow the steps below to Edit Data in your system.

- 1. Click on Procedures from the Main Menu of the Member Tracking System
- 2. Click on the Admin Membership Tools tab
- 3. Click on the Edit Data button on the left
- 4. Click on the Choose a field to edit dropdown and select City or one of the other fields
- 5. Click on the with a current incorrect value of dropdown and select an incorrect spelling of a city
- 6. Click on the *change it to a correct value of* dropdown and select a correct spelling of that city
- 7. Click on the Process Now button
- 8. You will receive a message Changes have been completed. Do you want to do another?
- 9. Click Yes or No accordingly and repeat steps 5-8 as needed for each data set

| Edit Data                                                                                                    |                               |             |                            |       |                    |  |  |
|----------------------------------------------------------------------------------------------------|-------------------------------|-------------|----------------------------|-------|--------------------|--|--|
|                                                                                                    | ℮ Edit Incorrect Data         |             | Standardize Capitalization |       | ation              |  |  |
| This procedure quickly cleans up data misspellings of data in many fields, as well as to enable wholesale changes to such fields such as Area Code and Zip Code.                            |                               |             |                            |       |                    |  |  |
| Choose the current incorrect value from the dropdown     Choose the current incorrect value from the dropdown     Choose the correct value from the dropdown     Click on the Change button |                               |             |                            |       |                    |  |  |
| NOTE: This changes all incorrect spellings to the correct spelling and makes the<br>incorrect spellings disappear from your dropdown lists                                                  |                               |             |                            |       |                    |  |  |
| Choose a field to edit:                                                                                                    |                               | City        |                            | ~     |                    |  |  |
| with a current incorrect value of:                                                                                                    |                               | Clearwter   |                            | ~     |                    |  |  |
| cha                                                                                                    | nge it to a correct value of: | Clearwater  |                            | ~     |                    |  |  |
|                                                                                                    |                               |             |                            |       |                    |  |  |
|                                                                                                    | ?                             | Process Now |                            | Close | Close to Main Menu |  |  |

The Edit Data Tool is available for:

Area Code, City, State, Zip, City, State and Zip combinations, County Employer Name, Occupation Eye Color, Hair Color and Skin Color Teachers, Dr. Names, Insurance carriers, Star Descriptions Guidance, Accidents and Mentoring Categories and Staff Certifications The Standardize Capitalization tool allows you to choose a field and convert all the data in that field to Proper Case or lower case or UPPER CASE.

| Edit Data                                                                                           |                                                                                                    |  |  |  |  |
|----------------------------------------------------------------------------------------------------|----------------------------------------------------------------------------------------------------|--|--|--|--|
|                                                                                                    | C Edit Incorrect Data Capitalization                                                                                                    |  |  |  |  |
| This procedure enables you to standardize the capitalization of the values in the field you select. |                                                                                                    |  |  |  |  |
|                                                                                                    | <ul> <li>Convert To Proper Case*</li> <li>* Note that when converting to Proper Case, the entries are first converted to lower case.</li> </ul> |  |  |  |  |
|                                                                                                    |                                                                                                    |  |  |  |  |
|                                                                                                    | ି convert to lower case<br>ି CONVERT TO UPPER CASE                                                                                              |  |  |  |  |
|                                                                                                    | Choose a field to standardize:                                                                                                    |  |  |  |  |
|                                                                                                    |                                                                                                    |  |  |  |  |
|                                                                                                    | Process Now Close to Main Menu                                                                                                    |  |  |  |  |